## DV 2008:74 新表示ウィンドウ

表示処理の新しい表示ウィンドウのベータ版が、DV 2008:74の2月6日の アップグレードから導入されました。これらの新機能のいくつかを下図で 説明しています。

ここ数週間のDV 2008:74では、表示ウィンドウからスクロールバーがな くなって、リアルタイムでのパンとスクロールに置き換わっています(こ れはマルチスレッド化された操作ですが、この機能を利用するためにマル チコアコンピュータである必要はありません)。

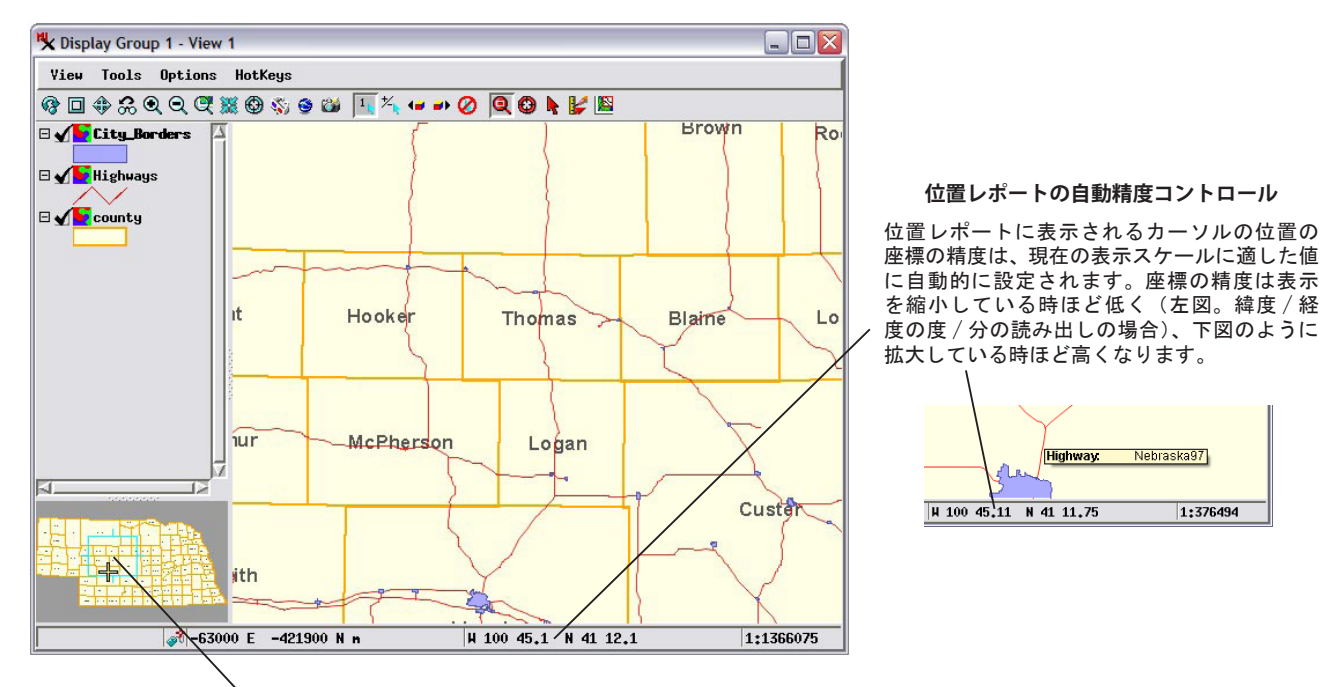

## ロケータを使ったパンとズーム

ロケータの中の長方形の枠は、表示ウィンドウに現在表示されている地 理データレイヤの位置を示しています。ロケータを使って表示のパン(移 動)やズームができます。

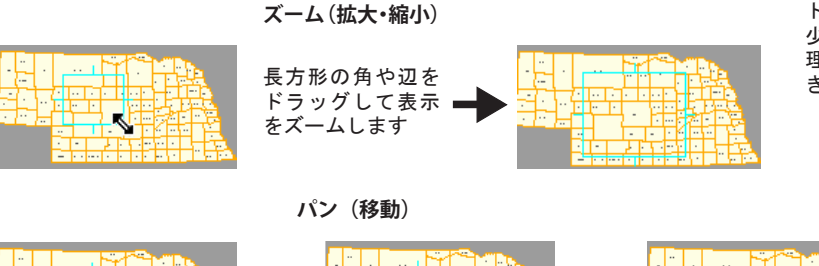

カーソルがロケータの上にある時は、 キーボードの矢印キーを使って少しず つ上下左右に移動することができます。

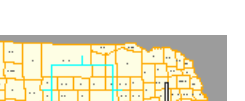

長方形の外側を左ク リックして、その位置 または に表示を移動します

長方形をドラッグして 表示を移動します

Ś

## 地理座標の形式選択が簡単になりました

| Position Report 2 🛛 🖻   | r Show              |              |
|-------------------------|---------------------|--------------|
| Projection Accuracy 📃 🕨 | Reference System    |              |
| Redraw after any change | Geographic Format 🕨 | ⊐Deg Min Sec |
|                         |                     | ⊏ Deg Min    |
| 座標の読み出しの精度が自動的にコン       |                     | ⊐ Deg        |
| トロールされるため、前に比べてより       |                     | ⊐Min Sec     |
| 少ないメニューで位置レポート中の地       |                     | ⊐ Hin        |
| 理座標(緯度/経度)              | の形式が設定で             | ⊐ Sec        |
| きます。                    |                     |              |